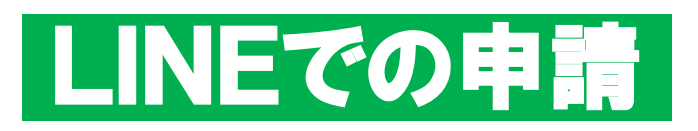

## ※申請には呉市公式LINEの友だち登録が必要です。

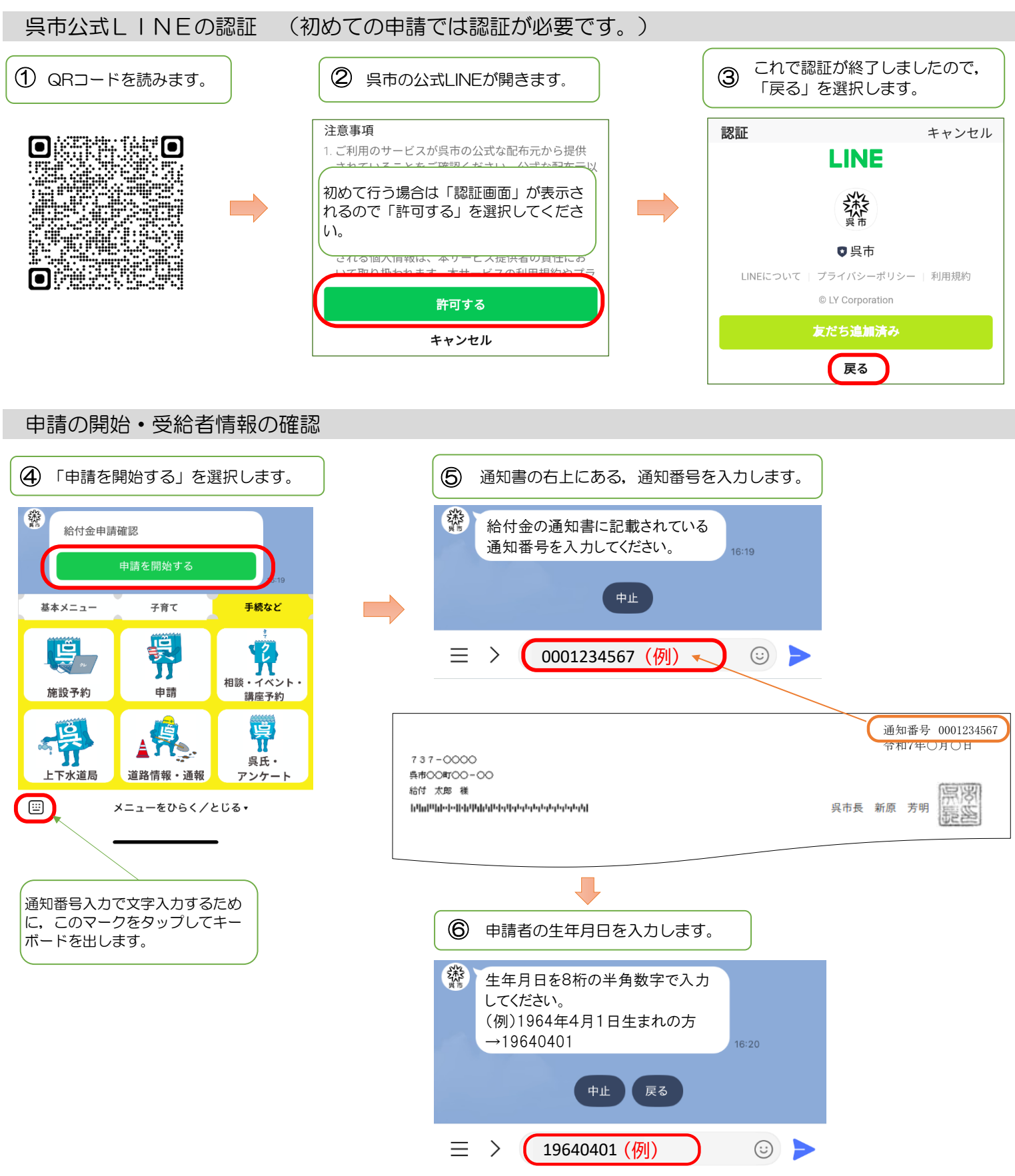

うら面につづく。

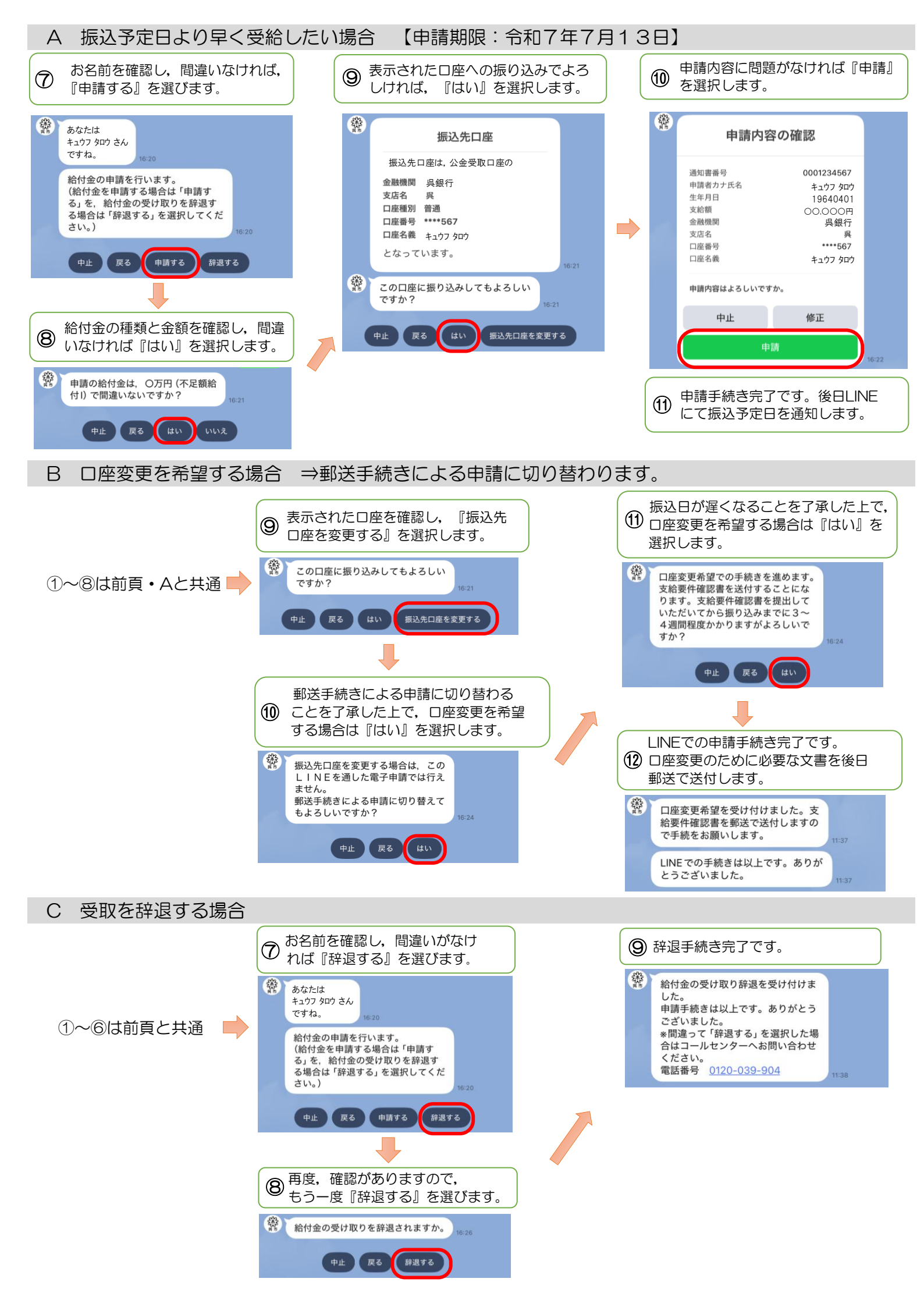